# Catalyst 4908G-L3 VLAN路由和橋接示例配置

## 目錄

簡介 必要條件 需求 採用元件 慣例 設定 Catalyst 4908G-L3 VLAN路由和橋接示例 網路圖表 組態 常規配置任務 配置交換機以進行管理 <u>配置VLAN</u> 設定EtherChannel 配置橋接和路由 配置交換機之間的ISL中繼 配置終端站埠 儲存交換機配置 完整裝置配置 驗證 疑難排解 相關資訊

## <u>簡介</u>

本檔案將提供Catalyst 4908G-L3交換器的範例組態,支援多個第2層(L2)交換器之間的VLAN間路由 和橋接VLAN。

## <u>必要條件</u>

## <u>需求</u>

本文讀者必須熟悉Catalyst 4908G-L3交換機:

- 從配置的角度來看,Catalyst 4908G-L3是路由器。它使用Cisco IOS<sup>®</sup>配置介面,預設情況下 ,所有介面都是路由介面。
- Catalyst 4908G-L3不支援多個面向第2層的通訊協定,例如其他Catalyst交換器上的VLAN主幹 通訊協定(VTP)、動態主幹通訊協定(DTP)或連線埠彙總通訊協定(PAgP)。
- 在版本12.0(7)WX5(15d)中, Catalyst 4908G-L3不支援以下功能:資料平面(安全)存取控制

清單(ACL):換句話說,不能使用路由器介面上的輸入或輸出訪問清單來限制使用者資料流量。 12.0(10)W5(18e)版現在支援資料平面ACL。在802.1q子介面(即同時應用了encapsulation dot1q和bridge-group n命令的子介面)上橋接:支援在InterSwitch連結(ISL)子介面上橋接。 12.0(10)W5(18e)版現在支援在802.1q子介面上橋接。AppleTalk路由連線埠窺探(也稱為 SPAN)、連線埠映象、混雜模式

### <u>採用元件</u>

本文中的資訊係根據以下軟體和硬體版本:

• 執行Cisco IOS 12.0(7)W5(15d)的Catalyst 4908G-L3交換器 ---- 路由器

• 三台執行Cisco IOS 12.0(5.2)XU的Catalyst 3512XL交換器

本文中的資訊是根據特定實驗室環境內的裝置所建立。文中使用到的所有裝置皆從已清除(預設))的組態來啟動。如果您的網路正在作用,請確保您已瞭解任何指令可能造成的影響。

#### <u>慣例</u>

<mark>請參閱<u>思科技術提示慣例以瞭解更多有關文件慣例的資訊。</u></mark>

## <u>設定</u>

Catalyst 4908G-L3 VLAN路由和橋接示例

本節提供用於設定本文件中所述功能的資訊。

註:使用<u>Command Lookup Tool</u>(僅<u>供</u>已註冊客戶使用)可獲取本節中使用的命令的詳細資訊。

在此示例配置中,部署Catalyst 4908G-L3交換機有兩個用途:

• 在多個第2層交換機上擴展五個VLAN(VLAN 1、10、20、30和40):在本例中,三個Catalyst 3512XL

•為IP和網際網路資料包交換(IPX)執行VLAN間路由,以允許不同VLAN中的裝置之間的通訊 為了將VLAN擴展到交換器之間,3512XL會透過主干連結和從一個3512XL交換器(在該VLAN上橋 接至其他交換器)到達給定VLAN的流量,以遵循正常橋接規則的橋接組態連線到4908G-L3。其中 兩台3512XL交換器使用Gigabit EtherChannel連線到4908G-L3交換器。另一台3512XL交換機使用 單個Gigabit乙太網鏈路。

為了支援VLAN間路由,整合路由和橋接(IRB)和橋接虛擬介面(BVI)被配置為在不同VLAN之間路由 IP和IPX。

終端站和伺服器連線至Catalyst 3512XL交換器。如果一個VLAN中的裝置需要連線到另一個VLAN中 的裝置,流量將傳送到Catalyst 4908G-L3,並在BVI介面上路由流量。

如果部署是較大網路的一部分,則通過連線到核心交換機或路由器,將發往核心的流量路由到另一 個子網(此處不考慮此配置)。

此組態適用於交換器:

•應用基本初始配置。

- IP地址和預設網關將分配給交換機進行管理。
- VTP模式設定為透明,並且VLAN在Catalyst 3512XL交換機上配置。
- Catalyst 4908G-L3與3512xl-01和3512xl-02交換機之間配置了Gigabit EtherChannel鏈路。
- Catalyst 4908G-L3上配置了橋接、BVI介面以及IP和IPX路由。
- 在Catalyst 4908G-L3和三台Catalyst 3512XL交換機之間配置ISL中繼,並在中繼子介面上配置 橋接。
- •以下是IP和IPX網路到VLAN的對映:
- 會指派存取VLAN,並在Catalyst 3512XL交換器的所有快速乙太網路介面上啟用跨距樹狀目錄 portfast。

### <u>網路圖表</u>

本檔案會使用以下網路設定:

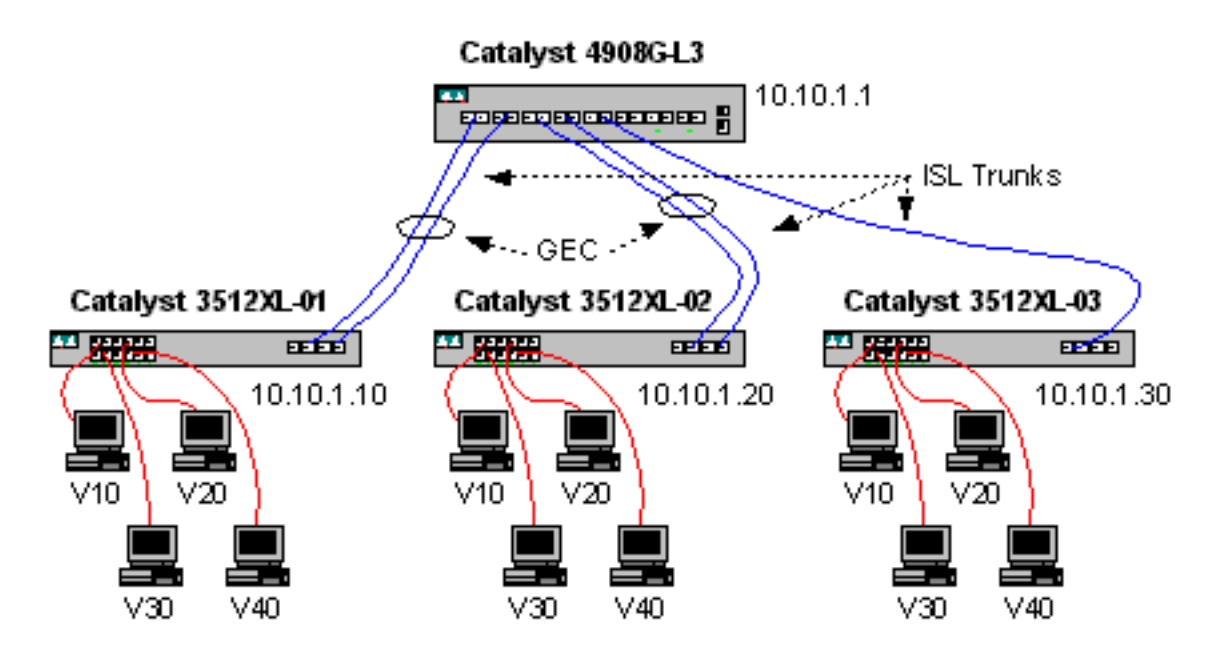

### <u> 組態</u>

本檔案會使用以下設定:

- <u>常規配置任務</u>
- 配置交換機以進行管理
- <u>配置VLAN</u>
- <u>設定EtherChannel</u>
- 配置橋接和路由
- <u>配置交換機之間的ISL中繼</u>
- 配置終端站埠
- 儲存交換機配置
- <u>完整裝置配置</u>

## <u>常規配置任務</u>

在基於Cisco IOS的交換機(例如Catalyst 4908G-L3和Catalyst 3512XL交換機)上,以下基本配置 必須應用到每台交換機: !-- The calendar set command does not apply to the Catalyst 3500XL switches.

```
Router#calendar set 18:00:00 Jan 8 2003
Router#clock set 18:00:00 Jan 8 2003
Router#configure terminal
Enter configuration commands, one per line. End with CNTL/Z.
Router(config)#hostname 4908G-L3
4908G-L3(config)#clock timezone PST -8
4908G-L3(config)#clock calendar-valid
4908G-L3(config)#service timestamps log datetime localtime msec
4908G-L3(config)#service timestamps debug datetime localtime msec
4908G-L3(config)#enable password verysecret
4908G-L3(config)#line vty 0 4
4908G-L3(config-line)#password secret
4908G-L3(config-line)#exit
4908G-L3(config) #no logging console
4908G-L3(config)#^Z
4908G-L3#
附註:
```

- calendar set命令設定交換機內部日曆晶片上的時間和日期。此命令不適用於Catalyst 3512XL交換器。
- clock set命令用於設定交換機時鐘的時間和日期。
- hostname命令用於設定交換機的主機名。
- clock calendar-valid命令告知交換機在下次重新載入時將時鐘日期和時間設定為儲存在日曆晶 片中的日期和時間。此命令不適用於Catalyst 3548XL交換器。
- service timestamps log datetime localtime msec和service timestamps debug datetime localtime msec命令通過用當前日期和時間(以毫秒為單位)對syslog和debug輸出加上時間戳 ,幫助進行管理和故障排除。
- enable password命令可定義密碼,以進入交換器上的特權模式。
- line vty 0 4命令進入線路配置模式,因此我們可以為虛擬終端(vty)線路上的入站Telnet會話定義 密碼。在Catalyst 3512XL交換器上,使用線路vty 0 15。
- password命令定義通過vty線路上的Telnet會話進入交換機正常模式的密碼。
- no logging console命令不允許在終端控制檯上顯示系統日誌消息;以下範例中使用命令可簡化 熒幕擷取。

#### 配置交換機以進行管理

在Catalyst 3512XL交換器上,VLAN 1中設定了IP位址和預設閘道以進行交換器管理。預設網關是 Catalyst 4908G-L3上BVI 1介面的IP地址;bvi介面稍後配置。

注意:在將IP地址分配給介面之前,您無法通過Telnet連線到Catalyst 4908G-L3。

Catalyst 3512XL-01:

```
3512XL-01#configure terminal
Enter configuration commands, one per line. End with CNTL/Z.
3512XL-01(config)#interface vlan 1
3512XL-01(config-if)#ip address 10.10.1.10 255.255.255.0
3512XL-01(config-if)#management
3512XL-01(config-if)#exit
3512XL-01(config)#ip default-gateway 10.10.1.1
```

3512XL-01(config)#**\*Z** 3512XL-01# **附註**:

- ip default-gateway 命令可為下一跳路由器介面定義預設網關IP地址。這是必需的,因為交換機 不參與IP路由,並且不知道網路的第3層(L3)拓撲。
- 預設網關使用的IP地址是10.10.1.1,即Catalyst 4908G-L3交換機上BVI 1介面(在本示例後面 配置)的IP地址。

Catalyst 3512XL-02:

3512XL-02#configure terminal Enter configuration commands, one per line. End with CNTL/Z. 3512XL-02(config)#interface vlan 1 3512XL-02(config-if)#ip address 10.10.1.20 255.255.255.0 3512XL-02(config-if)#management 3512XL-02(config-if)#exit 3512XL-02(config)#ip default-gateway 10.10.1.1 3512XL-02(config)#ip default-gateway 10.10.1.1 3512XL-02(config)#\*Z 3512XL-02# Catalyst 3512XL-03:

3512XL-03#configure terminal Enter configuration commands, one per line. End with CNTL/Z. 3512XL-03(config)#interface vlan 1 3512XL-03(config-if)#ip address 10.10.1.30 255.255.255.0 3512XL-03(config-if)#management 3512XL-03(config-if)#exit 3512XL-03(config)#ip default-gateway 10.10.1.1 3512XL-03(config)#ip default-gateway 10.10.1.1

### <u>配置VLAN</u>

Catalyst 4908G-L3交換機不支援VTP。在本例中,Catalyst 3512XL交換器設定為VTP透明模式,因為VTP網域無法延伸到Catalyst 4908G-L3。

Catalyst 3512XL-01、3512XL-02和3512XL-03上的組態相同:

3512XL-01#vlan database 3512XL-01(vlan)#vtp transparent Setting device to VTP TRANSPARENT mode. 3512XL-01(vlan)#vlan 10 name Vlan10 VLAN 10 added: Name: Vlan10 3512XL-01(vlan)#vlan 20 name Vlan20 VLAN 20 added: Name: Vlan20 3512XL-01(vlan)#vlan 30 name Vlan30 VLAN 30 added: Name: Vlan30 3512XL-01(vlan)#vlan 40 name Vlan40 VLAN 40 added: Name: Vlan40 3512XL-01(vlan)#**exit** APPLY completed.

#### 您可以使用show vtp status和show vlan 指令驗證VLAN組態:

| 3512                                                 | XL-01# <b>:</b>         | show vtp  | status    |               |            |                    |                                                                                                    |          |        |        |
|------------------------------------------------------|-------------------------|-----------|-----------|---------------|------------|--------------------|----------------------------------------------------------------------------------------------------|----------|--------|--------|
| VTP                                                  | Versio                  | ı         | :         | 2             |            |                    |                                                                                                    |          |        |        |
| Configuration Revision                               |                         |           |           |               | 0          |                    |                                                                                                    |          |        |        |
| Maxi                                                 | mum VL2                 | ANs suppo | rted loca | ally :        | 254        |                    |                                                                                                    |          |        |        |
| Numb                                                 | er of e                 | existing  | VLANS     | :             | : 9        |                    |                                                                                                    |          |        |        |
| VTP                                                  | Operat:                 | ing Mode  | : '       | : Transparent |            |                    |                                                                                                    |          |        |        |
| VTP                                                  | Domain                  | Name      | :         |               |            |                    |                                                                                                    |          |        |        |
| VTP Pruning Mode                                     |                         |           |           |               | Disabled   |                    |                                                                                                    |          |        |        |
| VTP V2 Mode                                          |                         |           |           |               | Disabled   |                    |                                                                                                    |          |        |        |
| VTP Traps Generation                                 |                         |           |           |               | : Disabled |                    |                                                                                                    |          |        |        |
| MD5 digest : 0xF0 0xEA 0x28 0x34 0xA1 0xC6 0x2A 0xDE |                         |           |           |               |            |                    |                                                                                                    |          |        | DE     |
| Conf                                                 | igurat                  | ion last  | modified  | by 10.        | 10.1.10    | at 9-18-           | -00 18                                                                                                    | :04:06   |        |        |
| 3512                                                 | XL-01# <b>:</b>         | show vlan |           |               |            |                    |                                                                                                    |          |        |        |
| VLAN Name                                            |                         |           |           |               | Status     |                    | Ports                                                                                                    |          |        |        |
| 1                                                    | default                 |           |           |               | act:       | ive Fa<br>Fa<br>Fa | Fa0/1, Fa0/2, Fa0/3, Fa0/4,<br>Fa0/5, Fa0/6, Fa0/7, Fa0/8,<br>Fa0/9, Fa0/10, Fa0/11, Fa0/12,<br>Gi0/1, Gi0/2 |          |        |        |
| 10                                                   | Vlan1                   | 0         |           |               | act        | ive                |                                                                                                    |          |        |        |
| 20                                                   | Vlan2                   | 0         |           |               | active     |                    |                                                                                                    |          |        |        |
| 30                                                   | Vlan3                   | 0         |           |               | active     |                    |                                                                                                    |          |        |        |
| 40                                                   | Vlan4                   | 0         |           |               | active     |                    |                                                                                                    |          |        |        |
| 1002                                                 | fddi-o                  | default   |           |               | active     |                    |                                                                                                    |          |        |        |
| 1003                                                 | token                   | -ring-def | ault      |               | active     |                    |                                                                                                    |          |        |        |
| 1004                                                 | fddine                  | et-defaul | t         |               | active     |                    |                                                                                                    |          |        |        |
| 1005                                                 | )5 trnet-default active |           |           |               |            |                    |                                                                                                    |          |        |        |
| VLAN                                                 | Туре                    | SAID      | MTU       | Parent        | RingNo     | BridgeNo           | s Stp                                                                                                    | BrdgMode | Transl | Trans2 |
| 1                                                    | enet                    | 100001    | 1500      | -             | -          | -                  | _                                                                                                    | -        | 1002   | 1003   |
| 10                                                   | enet                    | 100010    | 1500      | -             | -          | -                  | -                                                                                                    | -        | 0      | 0      |
| 20                                                   | enet                    | 100020    | 1500      | -             | -          | -                  | -                                                                                                    | -        | 0      | 0      |
| 30                                                   | enet                    | 100030    | 1500      | -             | -          | -                  | -                                                                                                    | -        | 0      | 0      |
| 40                                                   | enet                    | 100040    | 1500      | -             | -          | -                  | -                                                                                                    | -        | 0      | 0      |
| 1002                                                 | fddi                    | 101002    | 1500      | -             | -          | -                  | -                                                                                                    | -        | 1      | 1003   |
| 1003                                                 | tr                      | 101003    | 1500      | 1005          | 0          | -                  | -                                                                                                    | srb      | 1      | 1002   |
| 1004                                                 | fdnet                   | 101004    | 1500      | -             | -          | 1                  | ibm                                                                                                    | -        | 0      | 0      |
| 1005                                                 | trnet                   | 101005    | 1500      | -             | -          | 1                  | IBM                                                                                                    | -        | 0      | 0      |
| 3512                                                 | XL-01#                  |           |           |               |            |                    |                                                                                                    |          |        |        |

## 設定EtherChannel

此輸出顯示如何在Catalyst 4908G-L3與Catalyst 3512XL-01和3512XL-02交換機之間配置 EtherChannel鏈路。3512XL-01上的介面gig0/1和gig0/2連線到Catalyst 4908G-L3上的介面gig1和 gig2。3512XL-02上的介面gig0/1和gig0/2連線到Catalyst 4908G-L3上的介面gig3和gig4。

要在Catalyst 4908G-L3上配置EtherChannel,必須使用**channel-group** 命令將物理介面分配給邏輯 (埠通道)介面。在Catalyst 3512XL交換機上,物理介面被分配到埠組。Catalyst 3512XL上沒有 邏輯連線埠通道介面。

Catalyst 4908G-L3:

```
4908G-L3#configure terminal
Enter configuration commands, one per line. End with CNTL/Z.
4908G-L3(config)#interface port-channel 1
4908G-L3(config-if)#exit
4908G-L3(config)#interface gig1
4908G-L3(config-if)#no shutdown
4908G-L3(config-if)#channel-group 1
```

```
GigabitEthernet1 added as member-1 to port-channel1
4908G-L3(config-if)#exit
4908G-L3(config)#interface gig2
4908G-L3(config-if)#no shutdown
4908G-L3(config-if)#channel-group 1
```

```
GigabitEthernet2 added as member-2 to port-channell
4908G-L3(config-if)#exit
4908G-L3(config)#interface port-channel 2
4908G-L3(config-if)#exit
4908G-L3(config)#interface gig3
4908G-L3(config-if)#no shutdown
4908G-L3(config-if)#channel-group 2
```

```
GigabitEthernet3 added as member-1 to port-channel2
4908G-L3(config-if)#exit
4908G-L3(config)#interface gig4
4908G-L3(config-if)#no shutdown
4908G-L3(config-if)#channel-group 2
```

```
GigabitEthernet4 added as member-2 to port-channel2
4908G-L3(config-if)#^Z
4908G-L3#
```

- interface port-channel 命令用於建立邏輯介面;在本示例中,建立了兩個邏輯埠通道介面。
- **channel-group**命令將物理介面新增到邏輯埠通道介面;channel-group number與portchannel介面編號相對應。

您可以使用**show interface port-channel**指令驗證EtherChannel組態:

```
4908G-L3#show interface port-channel 1
Port-channel1 is up, line protocol is up
 Hardware is GEChannel, address is 0030.78fe.a007 (bia 0000.0000.0000)
 MTU 1500 bytes, BW 2000000 Kbit, DLY 10 usec, rely 255/255, load 1/255
 Encapsulation ARPA, loopback not set, keepalive set (10 sec)
 Half-duplex, Unknown Speed, Media type unknown, Force link-up
 ARP type: ARPA, ARP Timeout 04:00:00
   No. of active members in this channel: 2
        Member 0 : GigabitEthernet1
        Member 1 : GigabitEthernet2
 Last input 00:00:25, output never, output hang never
 Last clearing of "show interface" counters never
 Queueing strategy: fifo
 Output queue 0/40, 0 drops; input queue 0/300, 0 drops
 5 minute input rate 0 bits/sec, 1 packets/sec
  5 minute output rate 0 bits/sec, 0 packets/sec
     489 packets input, 41461 bytes, 0 no buffer
     Received 0 broadcasts, 0 runts, 0 giants, 0 throttles
     0 input errors, 0 CRC, 0 frame, 0 overrun, 0 ignored, 0 abort
     0 watchdog, 0 multicast
```

```
0 input packets with dribble condition detected
19 packets output, 8668 bytes, 0 underruns(0/0/0)
0 output errors, 0 collisions, 0 interface resets
0 babbles, 0 late collision, 0 deferred
0 lost carrier, 0 no carrier
0 output buffer failures, 0 output buffers swapped out
4908G-L3#
```

•請注意,show interface port-channel命令會顯示屬於EtherChannel的活動成員數和特定介面數

Catalyst 3512XL-01:

```
3512XL-01#configure terminal
Enter configuration commands, one per line. End with CNTL/Z.
3512XL-01(config)#interface gig0/1
3512XL-01(config-if)#port group 1
3512XL-01(config)#interface gig0/2
3512XL-01(config-if)#port group 1
3512XL-01(config-if)#^Z
3512XL-01#
附註:
```

• port group 命令將物理埠新增到邏輯埠組(EtherChannel)。 您可以使用show port group 命令驗證EtherChannel組態:

```
3512XL-01#show port group
Group Interface Transmit Distribution

1 GigabitEthernet0/1 source address

3512XL-01#
```

```
Catalyst 3512XL-02:
```

```
3512XL-02#configure terminal
Enter configuration commands, one per line. End with CNTL/Z.
3512XL-02(config)#interface gig0/1
3512XL-02(config-if)#port group 1
3512XL-02(config)#interface gig0/2
3512XL-02(config-if)#port group 1
3512XL-02(config-if)#^Z
3512XL-02#
```

您可以使用show port group命令驗證EtherChannel組態。

## 配置橋接和路由

此輸出顯示如何配置Catalyst 4908G-L3進行橋接和路由。為每個VLAN定義一個獨立的橋接進程 ;在本示例稍後的部分<u>在交換機之間配置ISL中繼</u>部分,將介面分配給網橋組。由於需要VLAN間路 由,因此必須使用**bridge irb** 命令啟用整合路由和橋接(IRB)。 此外,要在不同的網橋組之間路由IP和IPX流量,必須建立網橋虛擬介面(BVI)。

在<u>配置交換機之間的ISL中繼</u>部分,ISL中繼上的VLAN子介面會加入相應的網橋組,以便為每個 VLAN建立一個第2層域,其中對應的BVI充當該VLAN中的路由器介面。

Catalyst 4908G-L3:

```
4908G-L3#configure terminal
Enter configuration commands, one per line. End with CNTL/Z.
4908G-L3(config)#ipx routing
4908G-L3(config) #bridge irb
4908G-L3(config)#bridge 1 protocol ieee
4908G-L3(config)#bridge 1 route ip
4908G-L3(config)#bridge 10 protocol IEEE
4908G-L3(config)#bridge 10 route ip
4908G-L3(config)#bridge 10 route ipx
4908G-L3(config)#bridge 20 protocol IEEE
4908G-L3(config)#bridge 20 route ip
4908G-L3(config)#bridge 20 route ipx
4908G-L3(config)#bridge 30 protocol IEEE
4908G-L3(config)#bridge 30 route ip
4908G-L3(config) #bridge 30 route ipx
4908G-L3(config)#bridge 40 protocol IEEE
4908G-L3(config)#bridge 40 route ip
4908G-L3(config)#bridge 40 route ipx
4908G-L3(config)#interface bvi 1
4908G-L3(config-if)#ip address 10.10.1.1 255.255.255.0
4908G-L3(config-if)#exit
4908G-L3(config)#interface bvi 10
4908G-L3(config-if)#ip address 10.10.10.1 255.255.255.0
4908G-L3(config-if)#ipx network 1000
4908G-L3(config-if)#exit
4908G-L3(config)#interface bvi 20
4908G-L3(config-if)#ip address 10.10.20.1 255.255.255.0
4908G-L3(config-if)#ipx network 2000
4908G-L3(config-if)#exit
4908G-L3(config)#interface bvi 30
4908G-L3(config-if)#ip address 10.10.30.1 255.255.255.0
4908G-L3(config-if)#ipx network 3000
4908G-L3(config-if)#exit
4908G-L3(config)#interface bvi 40
4908G-L3(config-if)#ip address 10.10.40.1 255.255.255.0
4908G-L3(config-if)#ipx network 4000
4908G-L3(config-if)#^Z
4908G-L3#
```

#### 附註:

- ipx routing命令可在Catalyst 4908G-L3上啟用IPX路由。
- bridge irb命令可在路由器上啟用整合路由和橋接,從而允許您在網橋組內路由流量。
- bridge number protocol IEEE命令用於建立運行IEEE生成樹的網橋進程。
- bridge number route ip 命令允許在BVI編號介面和路由器上的其他IP介面之間路由IP流量。
- bridge number route ipx命令允許在BVI編號介面和路由器上的其他IPX介面之間路由IPX流量
   ;請注意,網橋進程1 [管理VLAN]省略了此命令。
- interface bvi number 命令將建立一個橋接虛擬介面(BVI)介面,用作*number* bridge-group中的 第3層介面。
- ip address 命令為BVI介面分配IP地址。

 ipx network命令將IPX網路號分配給BVI介面;請注意,管理VLAN [BVI 1]中的BVI沒有分配 IPX網路號。

在本示例稍後的部分中,我們可以在配置ISL中繼鏈路並將中繼子介面新增到正確的網橋組之後驗證 橋接配置。

#### 配置交換機之間的ISL中繼

此輸出顯示了如何在Catalyst 4908G-L3和Catalyst 3512XL交換機之間配置中繼鏈路。

要在Catalyst 4908G-L3上配置中繼,需要在主介面下新增子介面,為中繼上傳輸的每個VLAN新增 一個子介面。在本示例中,在邏輯埠通道介面上配置了兩個中繼,而在物理介面上配置了第三個中 繼。

此外,在子介面下配置**bridge-group**命令,將每個VLAN子介面加入相應的網橋組,從而完成在本示 例前面的<u>配置橋接和路由</u>部分中啟動的橋接和路由配置。

Catalyst 4908G-L3:

```
4908G-L3#configure terminal
```

```
Enter configuration commands, one per line. End with CNTL/Z.
4908G-L3(config)#interface port-channel 1.1
4908G-L3(config-subif)#encapsulation isl 1
4908G-L3(config-subif)#bridge-group 1
4908G-L3(config-subif)#exit
4908G-L3(config)#interface port-channel 1.10
4908G-L3(config-subif)#encapsulation isl 10
4908G-L3(config-subif)#bridge-group 10
4908G-L3(config-subif)#exit
4908G-L3(config)#interface port-channel 1.20
4908G-L3(config-subif)#encapsulation isl 20
4908G-L3(config-subif)#bridge-group 20
4908G-L3(config-subif)#exit
4908G-L3(config)#interface port-channel 1.30
4908G-L3(config-subif)#encapsulation isl 30
4908G-L3(config-subif)#bridge-group 30
4908G-L3(config-subif)#exit
4908G-L3(config)#interface port-channel 1.40
4908G-L3(config-subif)#encapsulation isl 40
4908G-L3(config-subif)#bridge-group 40
4908G-L3(config-subif)#exit
4908G-L3(config)#interface port-channel 2.1
4908G-L3(config-subif)#encapsulation isl 1
4908G-L3(config-subif) #bridge-group 1
4908G-L3(config-subif)#exit
4908G-L3(config)#interface port-channel 2.10
4908G-L3(config-subif)#encapsulation isl 10
4908G-L3(config-subif) #bridge-group 10
4908G-L3(config-subif)#exit
4908G-L3(config)#interface port-channel 2.20
4908G-L3(config-subif)#encapsulation isl 20
4908G-L3(config-subif)#bridge-group 20
4908G-L3(config-subif)#exit
4908G-L3(config)#interface port-channel 2.30
4908G-L3(config-subif)#encapsulation isl 30
4908G-L3(config-subif)#bridge-group 30
4908G-L3(config-subif)#exit
4908G-L3(config)#interface port-channel 2.40
4908G-L3(config-subif)#encapsulation isl 40
```

```
4908G-L3(config-subif) #bridge-group 40
4908G-L3(config-subif)#exit
4908G-L3(config)#interface gig 5
4908G-L3(config-if)#no shutdown
4908G-L3(config-if)#exit
4908G-L3(config)#interface gig 5.1
4908G-L3(config-subif)#encapsulation isl 1
4908G-L3(config-subif)#bridge-group 1
4908G-L3(config-subif)#exit
4908G-L3(config)#interface gig 5.10
4908G-L3(config-subif)#encapsulation isl 10
4908G-L3(config-subif) #bridge-group 10
4908G-L3(config-subif)#exit
4908G-L3(config)#interface gig 5.20
4908G-L3(config-subif)#encapsulation isl 20
4908G-L3(config-subif)#bridge-group 20
4908G-L3(config-subif)#exit
4908G-L3(config)#interface gig 5.30
4908G-L3(config-subif)#encapsulation isl 30
4908G-L3(config-subif)#bridge-group 30
4908G-L3(config-subif)#exit
4908G-L3(config)#interface gig 5.40
4908G-L3(config-subif)#encapsulation isl 40
4908G-L3(config-subif)#bridge-group 40
4908G-L3(config-subif)#^Z
4908G-L3#
```

- 要在主介面上建立邏輯子介面,請指定主介面,例如interface port-channel 1,後跟句點(.)和子介面編號,例如interface port-channel 1.10。子介面編號/VLAN編號/網橋組編號不必相同,但這使管理更容易。
- encapsulation isl vlan 命令指定要在子介面上接收的封裝型別(ISL)和VLAN。
- 請注意,VLAN子介面未分配IP地址或IPX網路號,而是使用bridge-group number 命令新增到 橋接組中,該命令允許每個VLAN跨第2層的所有交換機。<u>配置橋接和路由</u>部分中配置的BVI具 有IP地址和IPX網路號。

您可以使用**show interface、show ip interface**和**show ipx interface**命令驗證配置。例如,使用以下 命令驗證通向Catalyst 3512XL-01的EtherChannel鏈路上port-channel 1.10(VLAN 10)子介面的配置 以及VLAN 10的對應BVI(BVI 10):

```
4908G-L3#show interface port-channel 1.10
Port-channel1.10 is up, line protocol is up
 Hardware is GEChannel, address is 0030.78fe.a007 (bia 0000.0000.0000)
 MTU 1500 bytes, BW 2000000 Kbit, DLY 10 usec, rely 255/255, load 1/255
 Encapsulation ISL Virtual LAN, Color 10.
 ARP type: ARPA, ARP Timeout 04:00:00
4908G-L3#show ip interface bvi 10
BVI10 is up, line protocol is up
 Internet address is 10.10.10.1/24
 Broadcast address is 255.255.255.255
 Address determined by setup command
 MTU is 1500 bytes
 Helper address is not set
 Directed broadcast forwarding is disabled
 Outgoing access list is not set
 Inbound access list is not set
 Proxy ARP is enabled
 Security level is default
```

Split horizon is enabled ICMP redirects are always sent ICMP unreachables are always sent ICMP mask replies are never sent IP fast switching is enabled IP fast switching on the same interface is disabled IP Null turbo vector IP multicast fast switching is enabled IP multicast distributed fast switching is disabled Router Discovery is disabled IP output packet accounting is disabled IP access violation accounting is disabled TCP/IP header compression is disabled RTP/IP header compression is disabled Probe proxy name replies are disabled Policy routing is disabled Network address translation is disabled Web Cache Redirect is disabled BGP Policy Mapping is disabled 4908G-L3#show ipx interface bvi 10 BVI10 is up, line protocol is up IPX address is 1000.0030.78fe.a00b, NOVELL-ETHER [up] Delay of this IPX network, in ticks is 2 throughput 0 link delay 0 IPXWAN processing not enabled on this interface. IPX SAP update interval is 60 seconds IPX type 20 propagation packet forwarding is disabled Incoming access list is not set Outgoing access list is not set IPX helper access list is not set SAP GNS processing enabled, delay 0 ms, output filter list is not set SAP Input filter list is not set SAP Output filter list is not set SAP Router filter list is not set Input filter list is not set Output filter list is not set Router filter list is not set Netbios Input host access list is not set Netbios Input bytes access list is not set Netbios Output host access list is not set Netbios Output bytes access list is not set Updates each 60 seconds aging multiples RIP: 3 SAP: 3 SAP interpacket delay is 55 ms, maximum size is 480 bytes RIP interpacket delay is 55 ms, maximum size is 432 bytes RIP response delay is not set IPX accounting is disabled IPX fast switching is configured (disabled) RIP packets received 0, RIP packets sent 19, 0 Throttled RIP specific requests received 0, RIP specific replies sent 0 RIP general requests received 0, 0 ignored, RIP general replies sent 0 SAP packets received 0, SAP packets sent 5, 0 Throttled SAP GNS packets received 0, SAP GNS replies sent 0 SAP GGS packets received 0, 0 ignored, SAP GGS replies sent 0 4908G-L3#

您可以使用**show bridge group**和**show spanning-tree** number 指令驗證橋接組態。此外,您還可以 使用**show bridge**命令檢視網橋轉發表。

在Catalyst 3512XL交換器上,Catalyst 3512XL-01、3512XL-02和3512XL-03上的組態相同。主干 連結已在適當的千兆位乙太網路介面上設定。如果是EtherChannel鏈路,則只需將中繼配置應用於 埠組中的一個介面。中繼會自動應用於同一組中的其他介面,並顯示在配置中:

```
3512XL-01#configure terminal
Enter configuration commands, one per line. End with CNTL/Z.
3512XL-01(config)#interface gig 0/1
3512XL-01(config-if)#switchport mode trunk
3512XL-01(config-if)#^Z
3512XL-01#
```

- 對於3512XL-01和3512XL-02,當配置應用於通道組中的單個介面時,相同配置會自動應用於 組中的其他介面,並出現在每個介面的配置中。
- switchport mode trunk命令將介面配置為中繼埠。
- 啟用中繼時,3500XL交換器預設使用ISL封裝,因此在這種情況下,不需要指定封裝。

您可以使用show interface switchport 命令驗證設定:

3512XL-01#show interface gig0/1 switchport Name: Gi0/1 Switchport: Enabled Administrative mode: trunk Operational Mode: trunk Administrative Trunking Encapsulation: isl Operational Trunking Encapsulation: isl Negotiation of Trunking: Disabled Access Mode VLAN: 0 ((Inactive)) Trunking Native Mode VLAN: 1 (default) Trunking VLANs Enabled: ALL Trunking VLANs Active: 1,10,20,30,40 Pruning VLANs Enabled: 2-1001

Priority for untagged frames: 0 Override vlan tag priority: FALSE Voice VLAN: none Appliance trust: none 3512XL-01#

#### <u>配置終端站埠</u>

現在,Catalyst 3512XL交換器上的連線埠指定給VLAN,且跨距樹狀目錄portfast已啟用。任何 3512XL交換器上的任何連線埠均可指派給任何已設定的VLAN。

必須為特定VLAN中的終端站分配與該VLAN關聯的範圍的IP地址,並且必須將該VLAN的Catalyst 4908G-L3上BVI的IP地址用作其預設網關。

此輸出顯示如何在VLAN 10中配置介面fast0/1和fast0/2,並在介面上啟用portfast:

```
3512XL-01#configure terminal
Enter configuration commands, one per line. End with CNTL/Z.
3512XL-01(config)#interface fast0/1
3512XL-01(config-if)#switchport access vlan 10
3512XL-01(config-if)#spanning-tree portfast
3512XL-01(config-if)#exit
3512XL-01(config)#interface fast0/2
3512XL-01(config-if)#switchport access vlan 10
3512XL-01(config-if)#spanning-tree portfast
3512XL-01(config-if)#spanning-tree portfast
3512XL-01(config-if)#*Z
```

```
3512XL-01#show interface fast0/1 switchport
Name: Fa0/1
Switchport: Enabled
Administrative mode: static access
Operational Mode: static access
Administrative Trunking Encapsulation: isl
Operational Trunking Encapsulation: isl
Negotiation of Trunking: Disabled
Access Mode VLAN: 10 (Vlan10)
Trunking Native Mode VLAN: 1 (default)
Trunking VLANs Enabled: NONE
Pruning VLANs Enabled: NONE
Priority for untagged frames: 0
Override vlan tag priority: FALSE
Voice VLAN: none
Appliance trust: none
3512XL-01#show spanning-tree interface fast 0/1
Interface Fa0/1 (port 13) in Spanning tree 10 is FORWARDING
  Port path cost 19, Port priority 128
  Designated root has priority 16384, address 0090.ab28.d000
  Designated bridge has priority 16384, address 0090.ab28.d000
  Designated port is 193, path cost 0
   Timers: message age 2, forward delay 0, hold 0
  BPDU: sent 1, received 73
   The port is in the portfast mode
3512XL-01#
附註:
```

show interface switchport 命令會顯示介面的使用模式(靜態存取)和存取模式VLAN(10)。

**show spanning-tree interface**命令會顯示連線埠的跨距樹狀目錄狀態,並表示「連線埠處於 portfast模式」。

### 儲存交換機配置

請確保將運行配置儲存到所有交換機的NVRAM(啟動配置),以便在重新載入時保留該配置。

Catalyst 4908G-L3:

```
4908G-L3#copy running-config startup-config
Destination filename [startup-config]?
Building configuration...
[OK]
4908G-L3#
Catalyst 3512XL交換機:
```

3512XL-01#copy running-config startup-config Destination filename [startup-config]? Building configuration...

3512XL-01#

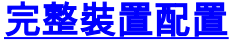

#### 以下是此範例中所用裝置的完整組態:

- <u>Catalyst 4908G-L3</u>
- Catalyst 3512XL-01
- Catalyst 3512XL-02
- Catalyst 3512XL-03

#### Catalyst 4908G-L3 4908G-L3#show running-config Building configuration ... Current configuration: 1 ! Last configuration change at 14:09:14 PST Tue Sep 19 2000 ! NVRAM config last updated at 14:09:15 PST Tue Sep 19 2000 1 version 12.0 no service pad service timestamps debug datetime msec localtime service timestamps log datetime msec localtime no service password-encryption ! hostname 4908G-L3 1 no logging console enable password verysecret 1 clock timezone PST -8 clock calendar-valid ip subnet-zero ipx routing 0030.78fe.a000 !-- Enables IRB to route between bridge groups. bridge irb ! 1 !-- Creates a logical interface (1) to group physical interfaces into a channel. interface Port-channel1 no ip address no ip directed-broadcast hold-queue 300 in 1 !-- A subinterface is added to allow VLAN 1 traffic to be transmitted on the trunk. interface Port-channel1.1 !-- Specifies ISL encapsulation for VLAN 1. encapsulation isl 1 no ip redirects no ip directed-broadcast !-- Assign the subinterface to the appropriate bridgegroup for bridging and routing. bridge-group 1 ! !-- A subinterface is added to allow VLAN 10 traffic to be transmitted on the trunk. interface Port-channel1.10 !-- Specifies ISL encapsulation for VLAN 10. encapsulation isl 10 no ip redirects

no ip directed-broadcast !-- Assign the subinterface to the appropriate bridgegroup for bridging and routing. bridge-group 10 1 !-- VLAN 20 configuration. interface Port-channel1.20 encapsulation isl 20 no ip redirects no ip directed-broadcast bridge-group 20 !-- VLAN 30 configuration. interface Port-channel1.30 encapsulation isl 30 no ip redirects no ip directed-broadcast bridge-group 30 !-- VLAN 40 configuration. interface Port-channel1.40 encapsulation isl 40 no ip redirects no ip directed-broadcast bridge-group 40 !-- Creates a logical interface (2) to group physical interfaces into a channel. interface Port-channel2 No ip address no ip directed-broadcast hold-queue 300 in !-- VLAN 1 configuration. interface Port-channel2.1 encapsulation isl 1 no ip redirects no ip directed-broadcast bridge-group 1 !-- VLAN 10 configuration. interface Port-channel2.10 encapsulation isl 10 no ip redirects no ip directed-broadcast bridge-group 10 !-- VLAN 20 configuration. interface Port-channel2.20 encapsulation isl 20 no ip redirects no ip directed-broadcast bridge-group 20 !-- VLAN 30 configuration. interface Port-channel2.30 encapsulation isl 30 no ip redirects no ip directed-broadcast bridge-group 30 !-- VLAN 40 configuration. interface Port-channel2.40 encapsulation isl 40 no ip redirects no ip directed-broadcast bridge-group 40 ! interface GigabitEthernet1 no ip address no ip directed-broadcast !-- Logically groups the physical interface to interface port-channel 1. channel-group 1

interface GigabitEthernet2 no ip address no ip directed-broadcast !-- Logically groups the physical interface to interface port-channel 1. channel-group 1 interface GigabitEthernet3 no ip address no ip directed-broadcast !-- Logically groups the physical interface to interface port-channel 2. channel-group 2 interface GigabitEthernet4 no ip address no ip directed-broadcast !-- Logically groups the physical interface to interface port-channel 2. channel-group 2 interface GigabitEthernet5 no ip address no ip directed-broadcast !-- A subinterface is added to allow VLAN 1 traffic to be transmitted on the trunk. interface GigabitEthernet5.1 !-- Specifies ISL encapsulation for VLAN 1. encapsulation isl 1 no ip redirects no ip directed-broadcast !-- Assign the subinterface to the appropriate bridgegroup for bridging and routing. bridge-group 1 !-- VLAN 10 configuration. Interface GigabitEthernet5.10 encapsulation isl 10 no ip redirects no ip directed-broadcast bridge-group 10 !-- VLAN 20 configuration. interface GigabitEthernet5.20 encapsulation isl 20 no ip redirects no ip directed-broadcast bridge-group 20 !-- VLAN 30 configuration. interface GigabitEthernet5.30 encapsulation isl 30 no ip redirects no ip directed-broadcast bridge-group 30 !-- VLAN 30 configuration. interface GigabitEthernet5.40 encapsulation isl 40 no ip redirects no ip directed-broadcast bridge-group 40 1 interface GigabitEthernet6 no ip address no ip directed-broadcast shutdown interface GigabitEthernet7 no ip address no ip directed-broadcast

```
shutdown
1
interface GigabitEthernet8
no ip address
no ip directed-broadcast
shutdown
!-- BVI 1 is an L3 interface for bridge-group 1 (VLAN
1). interface BVI1
!-- The IP address assigned to bridge-group 1. ip
address 10.10.1.1 255.255.255.0
no ip directed-broadcast
no ip route-cache cef
!-- BVI 10 is an L3 interface for bridge-group 10 (VLAN
10). interface BVI10
!-- The IP address assigned to bridge-group 10. ip
address 10.10.10.1 255.255.255.0 no ip directed-
broadcast no ip route-cache cef !-- Assigns IPX network
1000 to BVI 10. ipx network 1000 ! !-- BVI 20 is a Layer
3 interface for bridge-group 20 (VLAN 20).
Interface BVI20
!-- IP address assigned to bridge-group 20. ip address
10.10.20.1 255.255.255.0
  no ip directed-broadcast
no ip route-cache cef
!-- Assigns IPX network 1000 to BVI 20. ipx network
2000!
!-- BVI 30 configuration.interface BVI30 ip address
10.10.30.1 255.255.255.0
no ip directed-broadcast
no ip route-cache cef
ipx network 3000
1
!-- BVI 40 configuration. interface BVI40
ip address 10.10.40.1 255.255.255.0
no ip directed-broadcast
no ip route-cache cef
ipx network 4000
ip classless
1
!-- Applies IEEE Ethernet Spanning-Tree Protocol (STP)
to bridge-group 1. bridge 1 protocol ieee
!-- Allows IP traffic to be routed between the BVI 1 and
other IP interfaces. bridge 1 route ip
bridge 10 protocol ieee
bridge 10 route ip
!-- Allows IPX traffic to be routed between the BVI 10
and other IP interfaces. bridge 10 route ipx
bridge 20 protocol ieee
bridge 20 route ip
bridge 20 route ipx
bridge 30 protocol ieee
bridge 30 route ip
bridge 30 route ipx
bridge 40 protocol ieee
bridge 40 route ip
bridge 40 route ipx
1
line con 0
```

```
transport input none
line aux 0
line vty 0 4
password secret
login
!
end
4908G-L3#
Catalyst 3512XL-01
3512XL-01#show running-config
Building configuration...
Current configuration:
1
! Last configuration change at 08:24:03 PST Tue Sep 19
2000
! NVRAM config last updated at 08:24:03 PST Tue Sep 19
2000
1
version 12.0
no service pad
service timestamps debug datetime msec localtime
service timestamps log datetime msec localtime
no service password-encryption
1
hostname 3512XL-01
no logging console
enable password verysecret
!
!
clock timezone PST -8
ip subnet-zero
!
interface FastEthernet0/1
!-- The switchport access command configures the port to
be an L2 2 port. !-- Assigns the port to be a member of
VLAN 10. switchport access vlan 10
!-- Enables spanning-tree portfast. spanning-tree
portfast
interface FastEthernet0/2
switchport access vlan 10
spanning-tree portfast
1
interface FastEthernet0/3
switchport access vlan 10
spanning-tree portfast
interface FastEthernet0/4
!-- Assigns the port to be a member of VLAN 20.
switchport access vlan 20
spanning-tree portfast
!
```

```
interface FastEthernet0/5
 switchport access vlan 20
spanning-tree portfast
interface FastEthernet0/6
switchport access vlan 20 spanning-tree portfast !
interface FastEthernet0/7 !-- Assigns the port to be a
member of VLAN 30. switchport access vlan 30
spanning-tree portfast
interface FastEthernet0/8
switchport access vlan 30
spanning-tree portfast
interface FastEthernet0/9
switchport access vlan 30
spanning-tree portfast
interface FastEthernet0/10
!-- Assigns the port to be a member of VLAN 40.
switchport access vlan 40
spanning-tree portfast
interface FastEthernet0/11
switchport access vlan 40
spanning-tree portfast
interface FastEthernet0/12
switchport access vlan 40
spanning-tree portfast
interface GigabitEthernet0/1
!-- Assigns the port to logical port-group 1 to create
the EtherChannel. port group 1
!-- Configures the port to be an ISL trunk. switchport
mode trunk ! Interface GigabitEthernet0/2 !-- Assigns
the port to logical port-group 1 to create the
EtherChannel. port group 1
!-- Configures the port to be an ISL trunk. switchport
mode trunk ! Interface VLAN1 !-- The IP address of the
management interface. ip address 10.10.1.10
255.255.255.0
no ip directed-broadcast
no ip route-cache
1
!-- The default gateway is set to the BVI 1 interface on
the 4908G-L3. ip default-gateway 10.10.1.1
1
line con 0
transport input none
stopbits 1
line vty 0 4
password secret
login
line vty 5 15
password secret
login
!
end
3512XL-01#
Catalyst 3512XL-02
```

```
3512XL-02#show running-config
Building configuration...
Current configuration:
! Last configuration change at 08:25:22 PST Tue Sep 19
2000
! NVRAM config last updated at 08:25:22 PST Tue Sep 19
2000
!
version 12.0
no service pad
service timestamps debug datetime msec localtime
service timestamps log datetime msec localtime
no service password-encryption
!
hostname 3512XL-02
1
no logging console
enable password verysecret
1
1
1
1
clock timezone PST -8
ip subnet-zero
1
1
interface FastEthernet0/1
!-- The switchport access command configures the port to
be an L2 port. !-- Assigns the port to be a member of
VLAN 10. switchport access vlan 10
!-- Enables spanning-tree portfast. spanning-tree
portfast
Interface FastEthernet0/2
 switchport access vlan 10
 spanning-tree portfast
interface FastEthernet0/3
!{\,--\,}\ensuremath{\mathsf{Assigns}} the port to be a member of VLAN 20.
switchport access vlan 20
spanning-tree portfast
1
interface FastEthernet0/4
 switchport access vlan 20
 spanning-tree portfast
1
interface FastEthernet0/5
switchport access vlan 20
 spanning-tree portfast
interface FastEthernet0/6
 switchport access vlan 20
 spanning-tree portfast
1
interface FastEthernet0/7
 switchport access vlan 20
 spanning-tree portfast
```

```
interface FastEthernet0/8
switchport access vlan 20
spanning-tree portfast
interface FastEthernet0/9
!-- Assigns the port to be a member of VLAN 30.
switchport access vlan 30
spanning-tree portfast
interface FastEthernet0/10
switchport access vlan 30
spanning-tree portfast
interface FastEthernet0/11
!-- Assigns the port to be a member of VLAN 40.
switchport access vlan 40
spanning-tree portfast
1
interface FastEthernet0/12
switchport access vlan 40
spanning-tree portfast
interface GigabitEthernet0/1
!-- Assigns the port to logical port-group 1 to create
the EtherChannel. port group 1
!-- Configures the port to be an ISL trunk. switchport
mode trunk
!
Interface GigabitEthernet0/2
!-- Assigns the port to logical port-group 1 to create
the EtherChannel. port group 1
!-- Configures the port to be an ISL trunk. switchport
mode trunk
Interface VLAN1
!-- The IP address of the management interface. ip
address 10.10.1.20 255.255.255.0
No ip directed-broadcast
no ip route-cache
1
!-- The default gateway is set to the BVI 1 interface on
the 4908G-L. ip default-gateway 10.10.1.1
1
line con 0
transport input none
stopbits 1
line vty 0 4
password secret
login
line vty 5 15
password secret
login
!
end
3512XL-02#
Catalyst 3512XL-03
3512x1-03#show running-config
Building configuration...
```

```
Current configuration:
! Last configuration change at 12:13:33 PST Tue Sep 19
2000
! NVRAM config last updated at 12:13:34 PST Tue Sep 19
2000
!
version 12.0
no service pad
service timestamps debug datetime msec localtime
service timestamps log datetime msec localtime
no service password-encryption
hostname 3512x1-03
1
no logging console
enable password verysecret
!
!
1
1
clock timezone PST -8
ip subnet-zero
!
1
interface FastEthernet0/1
!-- The switchport access command configures the port to
be an L2 port. !-- Assigns the port to be a member of
VLAN 10.
         switchport access vlan 10
!-- Enables spanning-tree portfast. spanning-tree
portfast
interface FastEthernet0/2
switchport access vlan 10
spanning-tree portfast
1
interface FastEthernet0/3
switchport access vlan 10
spanning-tree portfast
interface FastEthernet0/4
switchport access vlan 10
spanning-tree portfast
interface FastEthernet0/5
switchport access vlan 10
spanning-tree portfast
interface FastEthernet0/6
switchport access vlan 10
spanning-tree portfast
interface FastEthernet0/7
!-- Assigns the port to be a member of VLAN 20.
switchport access vlan 20
spanning-tree portfast
1
interface FastEthernet0/8
switchport access vlan 20
spanning-tree portfast
```

```
interface FastEthernet0/9
!-- Assigns the port to be a member of VLAN 30.
switchport access vlan 30
spanning-tree portfast
1
interface FastEthernet0/10
switchport access vlan 30
spanning-tree portfast
1
interface FastEthernet0/11
!-- Assigns the port to be a member of VLAN 40.
switchport access vlan 40
spanning-tree portfast
1
interface FastEthernet0/12
switchport access vlan 40
spanning-tree portfast
interface GigabitEthernet0/1
!-- Configures the port to be an ISL trunk. switchport
mode trunk
!
Interface GigabitEthernet0/2
1
interface VLAN1
!-- The IP address of the management interface. ip
address 10.10.1.30 255.255.255.0
no ip directed-broadcast
no ip route-cache
!
!-- The default gateway is set to the BVI 1 interface on
the 4908G-L3. ip default-gateway 10.10.1.1
!
Line con 0
transport input none
stopbits 1
line vty 0 4
password secret
login
line vty 5 15
password secret
login
!
end
3512x1-03#
```

## <u>驗證</u>

目前沒有適用於此組態的驗證程序。

<u>疑難排解</u>

目前尚無適用於此組態的具體疑難排解資訊。

## 相關資訊

- 在Catalyst 4908G-L3交換機上配置EtherChannel
- 在Catalyst 3500XL交換器上設定EtherChannel
- 在Catalyst 4908G-L3交換機上配置橋接
- 在Catalyst 4908G-L3交換機上配置VLAN中繼
- 在Catalyst 2900XL和3500XL交換機上配置VTP、VLAN和VLAN中繼
- 技術支援與文件 Cisco Systems